## Практическая работа: «Первый рисунок в Gimp»

Посмотрите видео-объяснение по ссылке: https://youtu.be/wMajuczsBK8 и выполните работу по шагам. Удачи ©

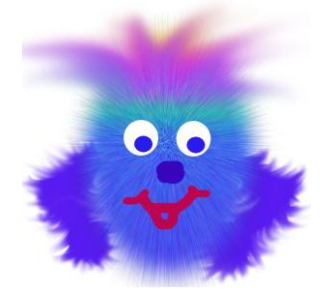

- 1. Запустите графический редактор Gimp.
- 2.Выполните команду Файл Создать. В появившемся окне настроек установите размер файла 600х600 пикселей, выберите Расширенные параметры (нажав на плюсик), установите Фон – белый.
- 3. Создайте новый слой: Слой Создать слой... В появившемся окне установите Тип заливки слоя – Прозрачный.
- 4. Нарисуйте на новом слое туловище, выбрав инструмент Эллиптическое выделение .
- 5.Выберите инструмент **Градиент**, подберите цвета градиента и закрасьте выделенную область, протянув градиент внутри овала.
- 6.Отмените выделение командой Выделение Снять.
- 7. Примените к овалу фильтр: Фильтры Шум Рассеивание установив Степень рассеивания по горизонтали и вертикали по 50 рх.
- 8. Примените еще один фильтр для овала **«Фильтры Шум Шум RGB»** с произвольными параметрами, чтобы была видна зернистость.
- 9. Сделайте мех: Фильтры Размывание Размывание движением с параметрами: тип размывания наезд камерой, центр размывания по X: 300 рх и по Y: 300 рх, длина не более 50.
- 10. Инструментом Палец 💹, подобрав кисть с мягкими краями и настроив размер кисти, сделайте вашему монстру прическу.
- 11. Создайте новый слой и нарисуйте с помощью эллиптического выделения глаз, залив его белым цветом, и зрачок, залив его темным цветом. Снимите выделение.
- 12. Сделайте копию слоя с глазом: Слой Создать копию слоя.
  Выберите инструмент Перемещение и расположите второй глаз рядом с первым.
- Дорисуйте на новых слоях кистью нос и рот монстрика, а также (на новых слоях) руки и ноги, которые можно сделать пушистыми с помощью инструмента Палец.
- 14. Сохраните работу в своей папке под именем монстрик\_Ваша\_Фамилия\_Ваш\_класс.хсf и отправьте учителю по эл. почте <u>bis.teacher32@gmail.com</u> или в БАРСЕ до 23 апреля.